## **Boletim Técnico**

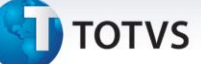

### Guia Prático 2.0.12 e Ato Cotepe 14

| Produto         | : | EMS 2/TOTVS 11 – Layout Fiscal (MLF) | Chamado           | : | ТНСТВС            |
|-----------------|---|--------------------------------------|-------------------|---|-------------------|
| Data da criação | : | 25/09/2013                           | Data da revisão   | : | 07/10/13          |
| País(es)        | : | Brasil                               | Banco(s) de Dados | : | Progress e Oracle |

### Importante

Módulo: MLF Função: Geração SPED Fiscal Implementação: Foram realizadas novas implementações na rotina do SPED Fiscal, geração do arquivo. - Registros C100, para o envio das Notas Fiscais Eletrônicas ao consumidor final modelo 65 (NFC-e).

#### Procedimento para Implementação

Seguindo as alterações do Guia Prático 2.0.12 e Ato Cotepe 14, o layout do Sped Fiscal foi alterado para permitir a geração de Notas Fiscais Eletrônicas ao consumidor final, modelo 65 (NFC-e).

**Observação:** O layout do Sped Fiscal foi alterado para permitir a geração do Cupom Fiscal modelo 60 e seu novo registro C465, seguindo as alterações do Guia Prático 2.0.12 e Ato Cotepe 14. No entanto, o PVA versão 2.0.31 não aceita o modelo 60 no registro C400 e consequentemente o novo registro C465, por isso foi retirada essa alteração do desenvolvimento.

#### Procedimentos para Utilização

- No programa de Importação/Exportação Layout Fiscal LF0301, aba Seleção, inserir no campo Código do Layout o layout 12 do Sped Fiscal.
- 2. Na Aba Parâmetro, selecionar a opção Importar Layout e no campo Diretório Exportação/Importação informar o caminho dos layouts até a pasta LFP.

# **Boletim Técnico**

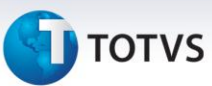

## Informações Técnicas

| Tabelas Utilizadas    | -                                 |
|-----------------------|-----------------------------------|
| Rotinas Envolvidas    | LF0200 – Interpretador de Layout. |
| Sistemas Operacionais | -                                 |
| Número do Plano       | -                                 |